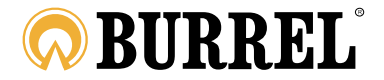

# S10/S12 HD + SMS KÄYTTÖOHJE

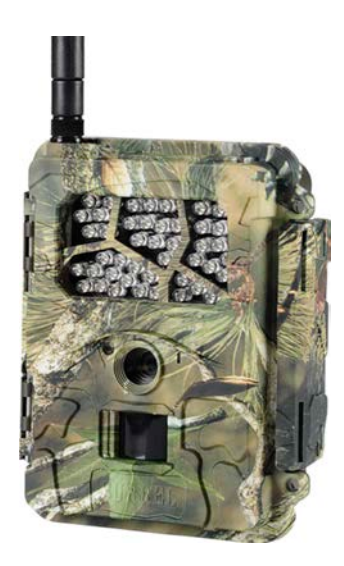

# LUE OHJE HUOLELLISESTI ENNEN KAMERAN KÄYTTÖÄ!

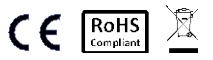

# 1. YLEISTÄ

### Pakkauksen sisältö

| Kiinnitysremmi | 1 | Kamera      | 1 |
|----------------|---|-------------|---|
| Antenni        | 1 | USB-kaapeli | 1 |
| Käyttöohje     | 1 |             |   |

#### Kameran asennukseen tarvitaan lisäksi

- Virtalähde: 12kpl AA-paristoja, 6V lyijyhyytelöakku tai 6V verkkovirtalaite
- SD-muistikortti (max. 32GB)
- Dataliittymä (suurella SIM-kortilla ja ilman PIN-koodin kyselyä)
- Windows –käyttöjärjestelmällä varustettu tietokone

#### Vaatimustenmukaisuus

Hereby, Suomen Retkitukku Oy declares that wireless Burrel digital scouting camera S10/S12 HD + SMS is in compliance with the essential requirements and other relevant provisions of Directice 1999/5/EC. A copy of the DOC may be obtained through the manufacturer/importer.

## 2. KAMERAN RAKENNE

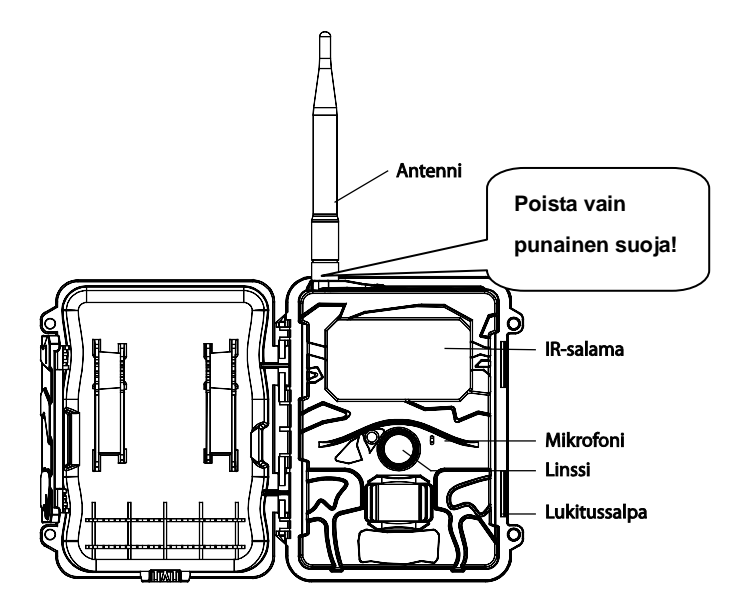

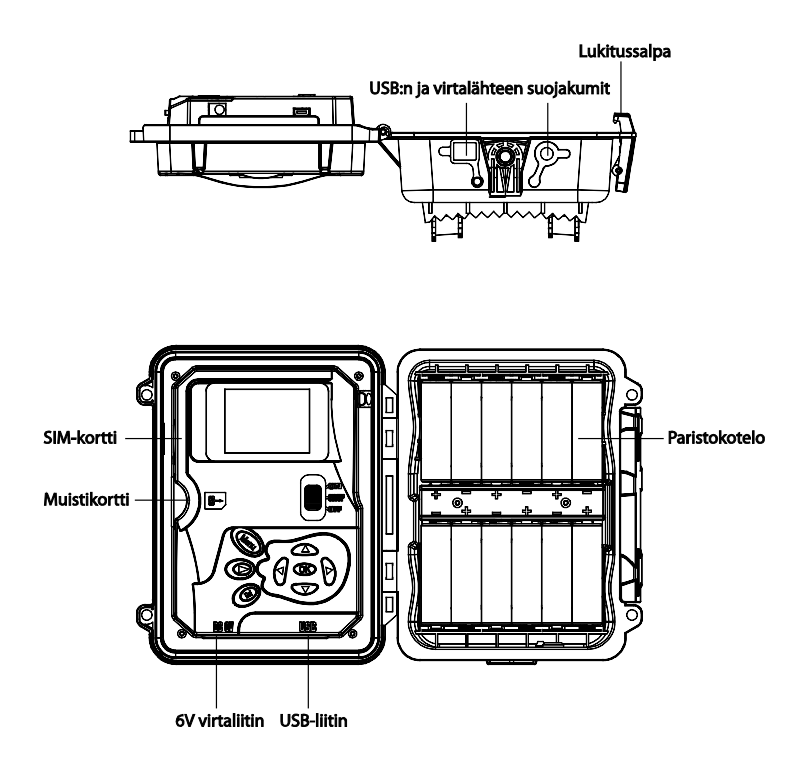

# 3. NÄPPÄIMET JA NIIDEN TOIMINNOT

- MENU: Siirry asetusvalikkoon aloitusnäkymästä
- ▲▼ ◀►: Liiku valikossa tai muuta arvoja
- OK:
- o Tallenna asetus
- o Toista video kuvien/videoiden esikatselussa
- Kuvien/videoiden esikatselu Siirry aloitusnäkymässä videoiden/kuvien esikatseluun
- DEL: Poista kuva/video esikatselussa
- Pikapainikkeet aloitusnäkymässä,
  - ▲ valitse Video –tila ja
  - o ▼ valitse Kamera -tila
  - o **OK** ottaa kuvan tai videon manuaalisesti.
- Virtakytkin: OFF alhaalla, SETUP keskellä ja ON ylhäällä.

# 4. KÄYTTÖÖNOTTO

 Varmista, että kameran virtakytkin on OFF -asennossa. Aseta kameraan AA-paristot 12 kpl. Vaihtoehtoisesti voit käyttää 6V ulkoista virtalähdettä tai 6V akkua.

Kamera tukee seuraavia paristotyyppejä:

- Laadukkaat alkaliparistot
- Litiumparistot
- Ladattavat Ni-MH -paristot
- Aseta muistikortti kameraan (maks. 32GB). Muistikorttipaikka löytyy näytön vasemmalta puolelta kamerakotelon sisältä. Noudata kamerassa olevaa kuvaa asettaaksesi kortin oikein päin. Varmista vielä ettei muistikortti ole lukittu.
- Aseta SIM-kortti. Suosittelemme perinteistä yksiosaista korttia. Varmista myös, että liittymä on toiminnassa ja PIN-koodin kysely pois käytöstä.
- Kiinnitä antenni kameran yläpuolella olevaan kierteeseen. Kiinnitä se tukevasti mutta älä kiristä liikaa.
- 5. Käännä kameran virtakytkin **SETUP** -asentoon. Kamera siirtyy nyt aloitusnäkymään ja hakee verkkoa.
- Odota, kunnes kamera on löytänyt verkon ja ilmoittaa operaattorin nimen näytöllä. Jos kamera ei löydä verkkoa, tarkista liittymän toimivuus esimerkiksi puhelimella.
- 7. Paina (MIN) siirtyäksesi asetusvalikkoon, tämän jälkeen voit liikkua

nuolinäppäimillä ◀ tai ► liikkuaksesi päävalikoissa. Paina ▲ tai ▼ siirtyäksesi haluamaasi alavalikkoon. Paina ◀► muuttaaksesi arvoa ja tallenna painamalla **OK**.

- 8. Paina *menno* painiketta poistuaksesi alavalikosta. Paina **MENU** uudelleen poistuaksesi aloitusnäkymään.
- 9. Paina OK ottaaksesi kuvan tai videon manuaalisesti.
- Poistaaksesi kuvan, paina painiketta, tai paina jos haluat poistaa kaikki kuvaι κerralla.
- 12. Paina Distuaksesi kuvien/videoiden esikatselusta.

Seuraavaksi on käydään läpi kameran asetusvalikko sisältäen päävalikot ja alavalikot:

Asetusvalikkoon pääset kytkemällä virtakytkimen SETUP –asentoon ja painamalla tämän jälkeen MEND

|     | Asetus      | Kuvaus                                     |
|-----|-------------|--------------------------------------------|
|     | Tila        | Valitse joko Kuva tai Video                |
|     | Resoluutio  | Valitse kuvan koko: 5MP, 8MP tai 3MP.      |
|     | Kuussenie   | Valitse kuinka monta kuvaa kamera ottaa    |
| CAM | Kuvasarja   | yhdellä laukaisulla (1-3).                 |
| CAW | Kuwasarian  | Valitse kuvasarjan tiheys (Pitkä / Lyhyt). |
|     | tiheys      | Toisin sanoen, kuinka nopeasti kuvasarja   |
|     | tineys      | otetaan.                                   |
|     | Videon koko | Valitse videon resoluutio.                 |

| Videon | Valitse, kuinka pitkiä videoklippejä kamera |
|--------|---------------------------------------------|
| pituus | kuvaa.                                      |
| Videon |                                             |
| äänet  | Kytke videon aanet paalle tal pols.         |

|     | Liikotunnistin   | Valitse kuinka herkästi liiketunnistin               |
|-----|------------------|------------------------------------------------------|
|     | Linketuninistini | reagoi: Korkea, Matala, Normaali ja Pois.            |
|     |                  | Valitse kuinka tiheästi kamera ottaa kuvia,          |
|     | Kunananiina      | kun kameran edessä on jatkuvaa liikettä.             |
|     | Kuvausviive      | Suosittelemme vähintään 1 min arvoa                  |
|     |                  | lähettävässä kamerassa.                              |
|     |                  | Time Lapse –tilassa kamera ottaa kuvan               |
|     |                  | tietyin väliajoin vaikka sen edessä ei ole           |
| PIR | Time Lapse       | liikettä. Jos haluat kytkeä liiketunnistimen         |
|     |                  | kokonaan pois päältä, valitse lisäksi                |
|     |                  | Liiketunnistin = Pois.                               |
|     |                  | Kamera voidaan ajastaa valvomaan                     |
|     |                  | halutulle aikavälille. Kytkeäksesi                   |
|     | Aigstin 1/2      | ajastimen valitse <b>Päällä</b> ja paina <b>OK</b> . |
|     | Ajastin 1/2      | Aseta nyt aloitusaika ja lopetusaika                 |
|     |                  | kuvaamiselle. Kamerassa on mahdollista               |
|     |                  | käyttää kahta eri ajastinta.                         |

|     | Aseta aika | Aseta kameraan päivämäärä ja kellonaika.     |
|-----|------------|----------------------------------------------|
| SYS | Kuuslaima  | Päällä / Pois. Valitse halutaanko kuvaleimaa |
|     | Kuvalelma  | näyttää kuvissa.                             |

| Salama     | Korkea / Matala. Valitse IR-salaman teho.<br>Suosittelemme korkeaa tehoa ulkona ja<br>matalaa sisällä. |
|------------|----------------------------------------------------------------------------------------------------|
| Formatoi   | Tyhjentää kaikki kuvat/videot muistikortilta.                                                          |
| Olatua     | Palauttaa kaikki tehdasasetukset                                                                       |
| Oletus     | kameraan.                                                                                              |
| Versio     | Näyttää kameran ohjelmistoversion.                                                                     |
| Susiakaadi | Mahdollistaa suojakoodin asettamisen                                                                   |
| Suojakoodi | kameraan.                                                                                              |
| Kieli      | Valitse haluamasi käyttökieli kameralle.                                                               |
| Äänet      | Kytke kameran äänet päälle tai pois.                                                                   |

HUOM! Suosittelemme lähetysasetusten tekemistä tietokoneen kautta (katso s. 11)! Voit kuitenkin myöhemmin muokata asetuksia kameran valikosta.

|         |              | Valitse haluamasi lähetystila kameralle.    |
|---------|--------------|---------------------------------------------|
|         | Lähetystila  | Suosittelemme valitsemaan Välitön,          |
|         |              | jolloin kamera lähettää kuvat välittömästi. |
| Lähatua |              | Valitse lähetetäänkö kuvat puhelimeen vai   |
| Lanetys | Vastaanotto  | sähköpostiin. Datalähetys (GPRS) on         |
|         |              | mahdollista vain sähköpostiin.              |
|         | l ähetustene | Valitse lähetystapa multimediaviesti        |
|         | Lanetystapa  | (MMS) tai data (GPRS).                      |

| Etäohjaus            | Kytke etäohjaus päälle tai pois. HUOM!<br>Etäohjauksen käyttäminen kuluttaa<br>enemmän virtaa ja vaatii aina ulkoisen<br>virtalähteen kameralle.                                                                                      |
|----------------------|----------------------------------------------------------------------------------------------------|
| Päivitä<br>asetukset | Muistikortilla olevat asetukset haetaan<br>kameraan painamalla "Päivitä asetukset".<br>Asennusohjelma luo MMSCFG.bin<br>asetustiedoston kameran muistikortille.<br>Kameraan asetukset siirtyvät, kun<br>valitaan "Päivitä asetukset". |
| Puhelin              | Aseta vastaanottava puhelinnumero.                                                                                                    |
| Sähköposti           | Aseta vastaanottava sähköpostiosoite.                                                                                                    |
| Asetustyökalu        | Lataa asetusohjelman kameran<br>muistikortille. Ohjelma avataan<br>tietokoneella ja sillä voi määrittää<br>lähetysasetukset kameralle.                                                                                                |
| Kopioi<br>asetukset  | Kopioi nykyiset asetukset muistikortille.                                                                                                    |

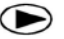

# Kuvien/videoiden esikatselu

- Käännä kameran virtakytkin SETUP -asentoon.
- Paina 🗩 selataksesi kameran ottamia kuvia/videoita. •
- Paina OK jos haluat toistaa videota. •
- Paina tai ► selataksesi kuvia tai videoita.
- Paina Distuaksesi aloitusnäkymään.

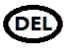

# Kuvien/videoiden poistaminen

- Paina D selataksesi kameran ottamia kuvia/videoita.
- Paina **DEL** kuvan/videon kohdalla, jonka haluat poistaa.
- Hyväksy valitsemalla Kyllä tai Ei.

# 5. LÄHETYSASETUSTEN MÄÄRITTÄMINEN

Ennen asetusten tekemistä on syytä päättää halutaanko kuvat lähettää puhelimeen (MMS) vai sähköpostiin (GPRS):

#### Kuvan lähettäminen puhelimeen (MMS)

Kamera voidaan asettaa lähettämään kuvat suoraan puhelimeen kuvaviesteinä (MMS). Lähetystavan etuna on, että puhelin ilmoittaa välittömästi saapuneesta kuvasta ja voit katsoa sen suoraan puhelimesta. Toisaalta multimediaviestien lähetys voi tulla huomattavasti kalliimmaksi kuin datalähetys sähköpostiin (GPRS). Tarkista multimediaviestien hinnoittelu operaattoriltasi ennen kameran käyttöä. Yleensä multimediaviesti on hinnoiteltu €/kpl, jolloin todellinen kustannus muodostuu lähetetyn kuvamäärän mukaan. Lisäksi on hyvä rajoittaa kuinka monta kuvaa kamera saa lähettää maksimissaan vuorokauden aikana.

### Kuvan lähettäminen sähköpostiin (GPRS) (suositellaan)

Suosituin ja edullisin tapa on lähettää kuvat sähköpostiin käyttämällä kiinteää datayhteyttä (GPRS). Sähköpostia on mahdollista käyttää myös puhelimessa, jolloin kuvat ovat nähtävillä heti puhelimessa kuvan saavuttua. Tarkista, että liittymässäsi on käytössä kiinteä datapaketti ennen kameran asennusta. Kiinteän datapaketin etuna on se, että kuukausikustannus kuvien lähetykselle on aina vain datapakettimaksun verran.

# Tarkista, että liittymäsi on toiminnassa ja PIN-koodin kysely poistettu ennen SIM-kortin asettamista kameraan.

Kameraan täytyy märittää oikeat lähetysasetukset, jotta sillä voidaan

lähettää kuvia. Kamera tunnistaa automaattisesti yleisimmät liittymät ja osaa muodostaa datayhteyden, mutta lisäksi tarvitaan sähköpostiasetukset itse kuvien lähettämiseen.

Suosittelemme luomaan uuden Yahoo –sähköpostitilin, jota käytetään kuvien lähettämiseen. Se toimii hyvin kaikilla liittymillä ja yhteys on lisäksi salattu. Tässä ohjeessa asetukset on määritetty Yahoo –sähköpostille (kaikki operaattorit) tai salaamattomalle lähetykselle (toimii Saunalahti tai DNA –operaattoreilla).

Asetustyökaluun on tehty valmiiksi seuraavat sähköpostiasetukset:

- Yahoo / Yahoo Plus
- AOL
- Hotmail/Live
- Gmail

Uusi Yahoo -sähköpostitili on mahdollista avata veloituksetta osoitteessa: yahoo.com/mail

- Siirry kameran asetusvalikkoon > Lähetys > Asetustyökalu. Valitse "Asetustyökalu" ja se latautuu muistikortille automaattisesti.
- 2. Kytke nyt kamera USB-kaapelilla koneeseen tai käytä tietokoneen muistikortinlukijaa. Avaa muistikortilla oleva **Wireless.exe**.

| 3. | Asetusohjelma | avautuu nyt seuraavasti | (katso seuraava | sivu): |
|----|---------------|-------------------------|-----------------|--------|
|----|---------------|-------------------------|-----------------|--------|

| Nimi            | Muokkauspäiväm  | Тууррі         | Koko  |
|-----------------|-----------------|----------------|-------|
| \mu DCIM        | 6.7.2014 15:52  | Tiedostokansio |       |
| 🛜 Wireless V1.4 | 26.6.2014 15:03 | Sovellus       | 60 kt |

|                        | Wireless Can | iera Setup v2.5                    |
|------------------------|--------------|------------------------------------|
| Send Mode              |              | Send Via                           |
| Instant                | Max Num 50   | ⊂ MMS                              |
| C Daily Report         | 21 30        | Internet Email Setting             |
| ∩ Off                  |              |                                    |
| Operator Paramete      | r            | Send To                            |
| Country                | Auto         | C Phone C Both                     |
| Operator               | Auto 🔹       | C Email                            |
|                        | Parameters   | ○ Other                            |
| Phone3 Email 1 Email 3 |              | ☐ Phone4<br>☐ Email 2<br>☐ Email 4 |
| Image<br>Image Quality | High 💌       | Image From                         |
| SMS                    |              | -                                  |
|                        |              | I Status Response                  |

4. Valitse Send Mode = Instant (välitön kuvien lähetys) ja aseta

maksimi kuvamäärä, jonka kamera saa lähettää kuvia vuorokaudessa (esim. Max Num = 50).

- 5. Valitse Send Via = Internet ja klikkaa "Email Setting".
- Syötä avautuvan ikkunan kenttiin lähettävän sähköpostin tiedot: Email Provider: yahoo.com Account: sähköpostisi@yahoo.com Password: Yahoo-sähköpostisi salasana Re-Type password: Salasana uudelleen SMTP Server: smtp.mail.yahoo.com SMTP Port: 465 Hyväksy painamalla OK.

| Email Provider   | yahoo.com    | -       |
|------------------|--------------|---------|
| Usemame          | postisi@yal  | noo.com |
| Password         | ******       |         |
| Re-Type Password | ******       |         |
| SMTP Server      | smtp.mail.ya | hoo.com |
| SMTP Port        | 465          | SSL     |

Jos haluat käyttää operaattorisi omaa salaamatonta yhteyttä,

syötä seuraavat asetukset. Tämä on mahdollista DNA:n tai Saunalahden liittymillä. Muilla liittymillä suosittelemme vain yllä olevan salatun lähetyksen käyttämistä.

#### Saunalahti:

| Email Provider   | Other                     | -     |
|------------------|---------------------------|-------|
| Account(@xxx)    | valvontakamera@huukku.com |       |
| Password         | ********                  |       |
| Re-Type Password | *******                   |       |
| SMTP Server      | posti saunalahti fi       |       |
| SMTP Port        | 25                        | □ SSL |

Email Provider: Other Account: <u>valvontakamera@luukku.com</u> Password: abcd Re-Type Password: abcd SMTP Server: posti.saunalahti.fi SMTP Port: 25 SSL: Ei valittuna

### DNA:

| Email Provider   | Other       | -              |
|------------------|-------------|----------------|
| Account(@xxx)    | valvontakam | era@luukku.com |
| Password         | *******     | •              |
| Re-Type Password | *******     | •              |
| SMTP Server      | smtp.dna044 | .com           |
| SMTP Port        | 25          | □ SSL          |

Email Provider: Other Account: <u>valvontakamera@luukku.com</u> Password: abcd Re-Type Password: abcd SMTP Server: smtp.dna044.com SMTP Port: 25 SSL: Ei valittuna

- 7. Valitse Operator Parameter: Country = AUTO, Operator = AUTO.
- 8. Valitse Send To = Email, jolloin kuvat lähetetään sähköpostiin.
- Recipients: Syötä vastaanottava sähköposti, johon kuvat lähetetään ja myös puhelinnumerosi jos haluat käyttää etäohjausta.

 Image Quality: Voit määrittää kuinka suuria lähetettävät kuvat ovat. High: 1200x960px tai Normal 640x480.

# HUOM! High -tilassa lähetetyt kuvat ovat suurempia ja myös lähetysaika kasvaa.

- 11. Image From: Voit nimetä mistä kuva tulee esim. paikan mukaan jos käytössäsi on useita eri kameroita.
- 12. SMS Control: Valitse ON jos haluat käyttää etäohjausta.
- 13. Status Response: Valitse tämä kohta aktiiviseksi jos haluat, että kamera lähettää SMS-viestin kun etäohjauskomento on suoritettu.
- Tallenna asetukset painamalla Save. Tarkista vielä, että muistikortilla on juuri luotu MMSCFG.BIN –tiedosto.
- Kamera asetetaan nyt kuvaustilaan siirtämällä virtakytkin ON –asentoon. Vihreä merkkivalo vilkkuu aluksi ja sammuu kun kamera on kuvaustilassa.

### Etäohjauksen käyttö

Kameraa voidaan ohjata etänä tekstiviestikomentojen avulla. Etäohjaus voidaan kytkeä päälle asetusohjelman avulla tai kameran valikosta Lähetys -> Etäohjaus.

| SMS         |      |                   |  |
|-------------|------|-------------------|--|
| SMS Control | ON 💌 | 🔽 Status Response |  |

HUOM! Etäohjaus kuluttaa normaalia enemmän virtaa kamerassa, joten suosittelemmekin käyttämään ulkoista 6V akkua tai verkkovirtalähdettä, kun etäohjaus on kytketty päälle. Etäohjaus käyttää SMS-viestejä kameran ja puhelimen välillä, jotka veloitetaan normaalin operaattorisi SMS-viestihinnoittelun mukaan. Jos et halua lukukuittauksia kameralta, jätä valitsematta "Status Response" kohta asetusohjelmassa.

Kameraan täytyy olla myös asetettu pääkäyttäjän puhelinnumero, jolla on lupa lähettää käskyjä kameralle. Numero on kätevä lisätä joko kameran valikosta tai asetusohjelmassa.

| -Recipients - |            |        |  |
|---------------|------------|--------|--|
| ✓ Phone1      | 0401234567 | Phone2 |  |
| Phone3        |            | Phone4 |  |

Etäohjaus toimii seuraavasti:

- 1. Kirjoita komento puhelimellasi normaalin tekstiviestin tapaan ja lisää vastaanottajaksi kameran puhelinnumero.
- Jos käytössä on lukukuittaukset, saat viestin kameralta kun toiminto on suoritettu.

Älä lähetä uutta etäkomentoa ennen kuin kamera on suorittanut edellisen.

Vaihtoehtoisesti voit ladata Android –puhelimeen **Burrel APP** –sovelluksen, jonka kautta kameraa on myös mahdollista etäohjata.

| Toiminto          | Viestikomento          | Esimerkki                      |
|-------------------|------------------------|--------------------------------|
| Lisää             | *100#puhelinnumero#    | *100#0401234567#               |
| puhelinnumero     |                        |                                |
| Poista            | *101#puhelinnumero#    | *101#0401234567#               |
| puhelinnumero     |                        |                                |
| Lisää sähköposti  | *110#sähköpostiosoite# | *110#sposti@gmail.com#         |
| Poista sähköposti | *111#sähköpostiosoite# | *111#sposti@gmail.com#         |
| Lähetystapa       | *120#lähetystapa#      | *120#0# //MMS                  |
|                   |                        | *120#1# //GPRS                 |
| Vastaanottaja     | *130#vastaanottaja#    | *130#0# //Puhelin              |
|                   |                        | *130#1# //Sähköposti           |
|                   |                        | *130#2# //Molemmat             |
| Lähetystila       | *140#lähetystila#      | *140#0# //Välitön              |
|                   |                        | *140#1# //Päiväraportti        |
|                   |                        | *140#2# //Pois                 |
| Kuvatila          | *200#kuvatila#         | *200#0# //Kuva                 |
|                   |                        | *200#1# //Video                |
| Liiketunnistin    | *202#liiketunnistin#   | *202#0# //Korkea               |
|                   |                        | *202#1# //Normaali             |
|                   |                        | *202#2# //Matala               |
|                   |                        | *202#3# //Pois päältä          |
| Kuvanpyyntö       | *500#                  |                                |
| Kameran tila      | *160#                  | signaali/paristot/muistikortti |

| Etäohjaus pois<br>päältä       | *170# |                                                                               |
|--------------------------------|-------|-------------------------------------------------------------------------------|
| Muuta kuvamäärä                | *180# | *180#0# //ei rajoitusta<br>*180#100# //rajoitus 100<br>*180# //nollaa laskuri |
| Vaihda lähetetyn<br>kuvan koko | *190# | *190#0# // 640x480px<br>*190#1# //1280x960px                                  |

## Tekniset tiedot

| Resoluutio        | 8MP                              |
|-------------------|----------------------------------|
|                   | WVGA (800*480@30FPS) / QVGA      |
| Videon resoluutio | (320*240@30FPS) / 720p @30fps /  |
|                   | 1080p @10fps                     |
| Laukaisuaika      | 1s                               |
| Linssi            | FOV (Field of View) = 52°        |
| Salama            | Infrapuna/Inframusta             |
| Näyttö            | 2.0" LCD                         |
| Muistikortti      | maks. 32GB                       |
| Reagointi         | Liiket. (PIR) / Time Lapse       |
| PIR Herkkyys      | Säädettävä                       |
| Lämpötilat        | -20 - +60 C (käyttö)             |
| Kuvausviive       | 0s – 60 min                      |
| Time Lapse viive  | 30s – 60s/1 min–60 min/1 h - 8 h |
| Kuvasarja         | 1–3                              |
| Videon pituus     | 1–30s                            |
| Virtalähde        | 12AA / 6V ulkoinen               |
| Virrankulutus     | < 0.20 mA (<5mAh/vrk)            |
| Äänen tallennus   | Videoissa                        |
| Kiinnitys         | Kiinnitysremmi tai seinäteline   |
| Paino             | 363g                             |
| Mitat             | 152x127x89 mm                    |
| Sallittu kosteus  | 5% - 90%                         |